## How to split video with WinAVI All In One Converter

Sometimes you might have a large file and want to convert or **split video** into several single files in small sizes. WinAVI famliy programs such as <u>WinAVI All In One Converter</u> and <u>WinAVI Video Converter</u> provide you a easy way to split video when you do the video conversion. No matter whether you need to edit or re-encode the video file, you can do split video easily during formats conversion process. Here we take WinAVI All In One Converter for an example and guide you step by step about how to split video.

Step 1: Free download WinAVI All In One Converter, install and run the program.

**Step 2: Load original video**. You can click "add files" or drag directly into program. Here we input a DVD folder as an example. Then click "advanced" to do split video settings.

| WINAVI<br>All-in-One Converter    |                   |             |                           |                     | Register Optio | ns Help About |
|-----------------------------------|-------------------|-------------|---------------------------|---------------------|----------------|---------------|
| Recently Used     Popular Devices | Conver            | rt to AVI F | ile 🛠                     |                     |                | ⇒ Return      |
| Mobile Phone                      | Tide              | Duration    | Audio                     | Subtile             | Angle          | Status        |
| 🗯 Apple Family 📀                  | 🖬 Title 1         | 00:04:08    | [None]                    | [None]              | 1 0            |               |
| Game Console  Common Vide         |                   |             |                           |                     |                |               |
| Same Console                      |                   |             |                           |                     |                |               |
| • MP4 File                        | Code of Directory |             | and Cattions' Administrat | Receipters) Browne  |                | . /           |
| • AVI File                        | Conversion Mod    | e: / AVIFie | ano secanga yumina a      | Advanced            | 1.000          |               |
| • MKV File                        |                   |             |                           | Arrest and a second | WIN            | AVI .         |
| HD Video File 📀                   |                   |             |                           |                     | anttin         |               |
| Common Audio File 🕥               |                   |             |                           |                     | Sectud         |               |
| Ringtone 📀                        |                   |             |                           |                     |                |               |
| Register<br>Evy software          |                   |             | 0                         | Start               |                |               |

**Step 3: Split video into clips**. On "Encoder" menu, Choose "Yes" on split setting option and note select "NO" on "Output to single file" option to forbid to merge video files. You can also set output clip file size you want to split.

| VVI File - Advanc | ced Options              | - C X                              | Claix                      |
|-------------------|--------------------------|------------------------------------|----------------------------|
|                   | Name                     | Value                              | Register Options Help Abou |
|                   | Video Settings           |                                    |                            |
|                   | Video encoder            | Z3Media MPEG-4 Encoder             |                            |
| Encoder           | Bitrate mode             | Auto                               | Return                     |
|                   | Bitrate                  | 1561 kbps                          |                            |
| 2                 | Output file size         | 45 M8                              |                            |
|                   | Keep original frame size | Yes                                | Status                     |
|                   | Width                    | 720                                |                            |
|                   | Height                   | 400                                |                            |
|                   | Frame rate               | Keep original frame rate           |                            |
|                   | Audio Settings           |                                    |                            |
|                   | Audio encoder            | MP3 (MPEG audio layer 3)           |                            |
|                   | Sample rate              | 48000 Hz                           |                            |
|                   | Bitrate                  | 128 kbps                           |                            |
|                   | Split Settings           | Choose les to                      | Spill (                    |
|                   | Solt file                | Yes                                |                            |
|                   | Split size               | 20 M8                              | Advanced                   |
|                   | Other Settings           |                                    | VA/INLAV/I                 |
|                   | Output to single file    | 💌 🛛 Set each splited               | l file sizë                |
|                   |                          |                                    |                            |
|                   | •                        |                                    |                            |
|                   | 1 T                      |                                    |                            |
|                   | Chasse                   | We <sup>f</sup> and farbid to mark |                            |
|                   | Choose                   | No sur forpir (o mers              | e TITES                    |
| _                 |                          |                                    |                            |
|                   |                          |                                    | <b>/</b>                   |
|                   |                          | OK Cancel                          |                            |

## Step 4: Delete unwanted clips. It is optional as another different way to split video. If

you want to delete unwanted clips in a file, you can also do the settings on "Decoder" menu. Just only set the starting position and the end position to delete the unwanted clips. But premise is that you do not choose "Yes" on split video settings option if you want to convert and output a single video.

| N AVI File - Advanc                        | ad Options                                      |                      |
|--------------------------------------------|-------------------------------------------------|----------------------|
|                                            | Title 1 of DVD D: \@@ \$# \test video \VIDEO_TS | all tions Help About |
|                                            | Name Value                                      |                      |
| O Reo                                      | Starting position 0%                            | ⇒ Return             |
| (D) Pop                                    | End position 100%                               |                      |
| Mob<br>App<br>PMP Decoder                  | Delete your unwanted clips                      | Status               |
| Cor                                        |                                                 |                      |
| MP4     MV     AVI     MKV     Audo Adjust |                                                 | NIAVI                |
|                                            |                                                 | NEW                  |
|                                            | OK Cance                                        |                      |

**Step 5:** Convert and split video. Once you have finished these settings, you can click"Start" to convert. Then the output videos will show several clips according to your split video settings.